## **Survey of Education & Career Interest**

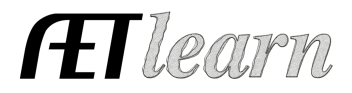

Reports & Submissions

Career Pathways Report

**Educational Interest Report** 

Survey of Education and Career Plans

FFA Awards Degree/Application

Manager

**Purpose:** This guide shares how teachers can review the results of the students' answers on their Education and Career Interest Survey

## Step 1: How to Locate the REPORT

- ✓ Login to your AET account and choose the REPORTS tab
- ✓ Choose the Survey of Educational and Career Interest Survey icon

## Step 2: Reviewing the Data

- ✓ The data is broken up by each question asked
- You will see a percentage of what sutdents gave what response, as well as how many students have not yet completed the question
- The Raw Data tab breaks down what each individual student answered
- Use the Student Finder at the top to filter results by grade, class

| Use the Student Finder (right) to select a Grade Level or o | ther subgroup of studen | ıts.      | Grade Le<br>FFA Mem | Student Finde<br>udents<br>ivels<br>ibership<br>Groups | 1 | Reset |
|-------------------------------------------------------------|-------------------------|-----------|---------------------|--------------------------------------------------------|---|-------|
| ummary Raw Data                                             | (                       | Print Clo | se this Window      | Export To Excel                                        |   |       |
| What is your education plan after hig                       | h school?               |           |                     |                                                        |   |       |
| Response                                                    | # Students              | %         |                     |                                                        |   |       |
| 4-yr University - Agricultural Major                        | 2                       | 4.4 %     |                     |                                                        |   |       |
| Not Completed                                               | 43                      | 95.6 %    |                     |                                                        |   |       |
| Total                                                       | 45                      | 100.0 %   |                     |                                                        |   |       |
|                                                             |                         |           |                     |                                                        |   |       |
| What is your primary career plan?                           |                         |           |                     |                                                        |   |       |
| Response                                                    | # Students              | %         |                     |                                                        |   |       |
| Work Full-time with Agricultural Focus                      | 2                       | 4.4 %     |                     |                                                        |   |       |
| Not Completed                                               | 43                      | 95.6 %    |                     |                                                        |   |       |
| Total                                                       | 45                      | 100.0 %   |                     |                                                        |   |       |
|                                                             |                         |           |                     |                                                        |   |       |
| Do you have additional career plans?                        | ,                       |           |                     |                                                        |   |       |
| Response                                                    | # Students              | %         |                     |                                                        |   |       |
| Operate my own business with an Agricultural Focus          | 2                       | 4.4 %     |                     |                                                        |   |       |
| Net Completed                                               | 10                      | 05.0.9/   |                     |                                                        |   |       |

100.0 %

or even choose an individual student

- ✓ You are able to Export this data to Excel or simply print from the screen you are on
- Assign for a grade to make sure students complete this in their PROFILE each year

Total

*This survey will need to be updated by your students every Spring (Resets on January* 1<sup>st</sup>) to make sure their answers and/or permanent email have not changed.